### BAB IV

### HASIL DAN PEMBAHASAN

#### 1.1 Hasil

Menurut hasil dari kerja praktik saya selama PT. Dimitra Adi Wijaya, terkait Penerapan Pelaporan Pajak Menggunakan E-Filling Pada PT. Dimitra Adi Wijaya. Beberapa hasil laporan kerja praktik saya antara lain :

- a. Dengan adanya sistem e-Filing, karyawan dapat melaporkan SPT secara online, kapan saja dan di mana saja.
- b. Panduan digital & pelatihan diberikan untuk membantu karyawan memahami cara penggunaan e-Filing.
- c. Data pelaporan lebih akurat, karena sistem e-Filing melakukan validasi otomatis sebelum pengiriman.
- d. Notifikasi dikirimkan sebelum batas waktu pelaporan, sehingga mengurangi keterlambatan dalam pembayaran pajak.

#### 1.2 Pembahasan

### 1. Pelaporan Pajak Menggunakan E-Filling Pembayaran yang Diterapkan PT. Dimitra Adi Wijaya

- Sebagian besar karyawan PT. Dimitra Adi Wijaya masih menggunakan pelaporan pajak secara manual dengan datang langsung ke Kantor Pelayanan Pajak (KPP).
- Banyak karyawan belum memahami sistem e-Filing dan merasa prosesnya terlalu rumit.
- Waktu yang dibutuhkan untuk melaporkan pajak lebih lama karena harus antre di KPP.

### 2. Kendala dalam Pelaporan Pajak Menggunakan E-Filling di PT. Dimitra Adi Wijaya

Sebelum menggunakan *E-Filling*, PT. Dimitra Adi Wijaya mungkin menghadapi beberapa kendala dalam sistem Pelaporan pajak yang telah ada sebelumnya yaitu secara manual. Beberapa kendala umum yang dihadapi adalah sebagai berikut :

- 1. Beberapa karyawan masih kurang percaya dengan sistem online dan lebih nyaman dengan metode manual.
- 2. Terdapat kendala teknis dalam akses internet, terutama bagi karyawan yang belum terbiasa menggunakan komputer.
- 3. Beberapa karyawan mengalami kesalahan input data, sehingga perlu panduan.

Dengan mengimplementasikan Penerapan pelaporan pajak menggunakan E-Filling pada PT. Dimitra Adi Wijaya dapat mengatasi sebagian besar kendalakendala tersebut dengan mengoptimalkan kecepatan, efisiensi, dan akurasi dalam proses Pelaporan Pajak. Penggunaan *E-Filling* juga dapat meningkatkan pengalaman karyawan dengan menyediakan pilihan yang lebih fleksibel dan mudah digunakan.

#### 3. Implementasi Penerapan Pelaporan Pajak Menggunakan E-Filling

1. Keunggulan Pelaporan Pajak Menggunakan E-Filling

Ada berbagai keunggulan E-Filling, beberapa di antaranya adalah sebagai berikut :

- 1. Efisiensi Waktu & Kemudahan Akses
  - Bisa dilakukan kapan saja & di mana saja
  - Wajib Pajak tidak perlu datang ke Kantor Pelayanan Pajak (KPP).
  - Bisa diakses 24 jam sehari, 7 hari seminggu melalui internet.
  - Proses lebih cepat
  - Pengisian SPT hanya membutuhkan 30 menit dibandingkan manual yang bisa memakan waktu 1-2 hari.
  - Penghitungan pajak dilakukan otomatis oleh sistem, menghemat

waktu wajib pajak.

- 2. Hemat Biaya & Ramah Lingkungan
  - Tidak ada biaya transportasi & cetak dokumen
  - Mengurangi pengeluaran untuk perjalanan ke KPP dan penggunaan kertas.
  - Bukti pelaporan tersedia dalam format digital (Bukti Penerimaan Elektronik/BPE), menghilangkan kebutuhan cetak dokumen fisik.
  - Lebih ramah lingkungan
  - Mengurangi penggunaan kertas dan formulir fisik, mendukung program paperless administration.
- 3. Keamanan & Akurasi Data
  - Mengurangi risiko kesalahan pengisian
  - Sistem e-Filing memiliki fitur validasi otomatis, sehingga mencegah kesalahan input pada SPT.
  - Perhitungan pajak lebih akurat dibandingkan penghitungan manual.
  - Keamanan data lebih terjamin
  - Data pelaporan disimpan dalam server Direktorat Jenderal Pajak (DJP).
  - Tidak ada risiko dokumen hilang atau rusak, seperti dalam pelaporan manual.
- 4. Kemudahan Verifikasi & Bukti Pelaporan
  - Mendapatkan Bukti Penerimaan Elektronik (BPE) secara instan
  - Setelah pengiriman SPT, BPE langsung dikirim melalui email/SMS.
  - Bisa digunakan sebagai bukti sah jika dibutuhkan di masa mendatang.
  - Mudah diakses kembali
  - Wajib Pajak dapat mengunduh kembali bukti pelaporan pajak kapan saja tanpa harus menyimpan dokumen fisik.
- 5. Peningkatan Kepatuhan Pajak
  - Notifikasi & Pengingat Otomatis
  - Sistem mengirimkan pengingat sebelum tenggat waktu pelaporan pajak, mengurangi risiko keterlambatan.
  - Mengurangi denda akibat keterlambatan pelaporan atau pembayaran pajak.

- Meningkatkan transparansi & mengurangi praktik korupsi
- Tidak ada kontak langsung dengan petugas pajak, sehingga mengurangi peluang pungli atau korupsi.
- Wajib Pajak mengisi dan melaporkan pajaknya sendiri dengan sistem self-assessment.
- 2. Prosedur dalam Pelaporan Pajak Menggunakan E-Filling

Prosedur dalam melakukan pelaporan pajak menggunakan E-Filling :

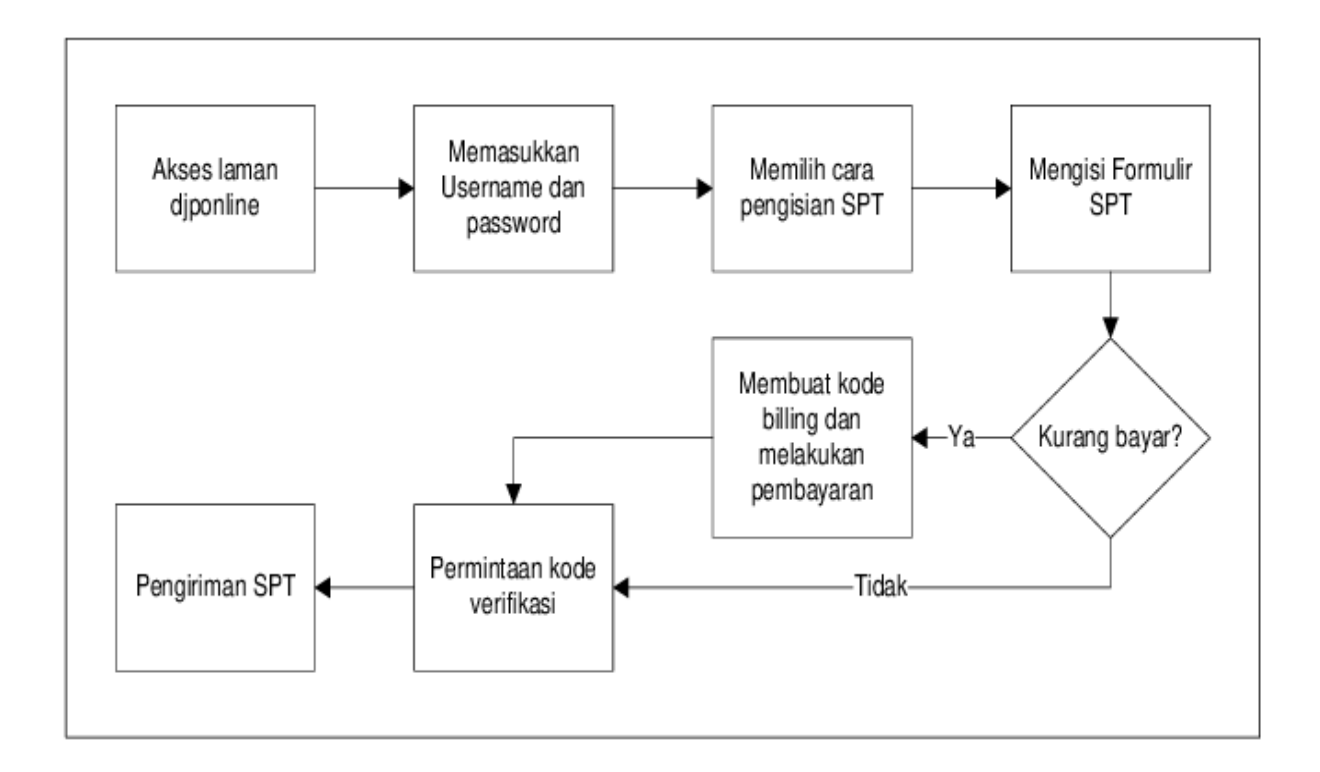

Gambar 4.1 Pengisian SPT menggunakan e-Filing

- 2. Tata Cara Pelaporan Pajak Menggunakan E-Filling
- 1. Buka Situs <u>https://djponline.pajak.go.id</u> atau efilling.pajak.go.id

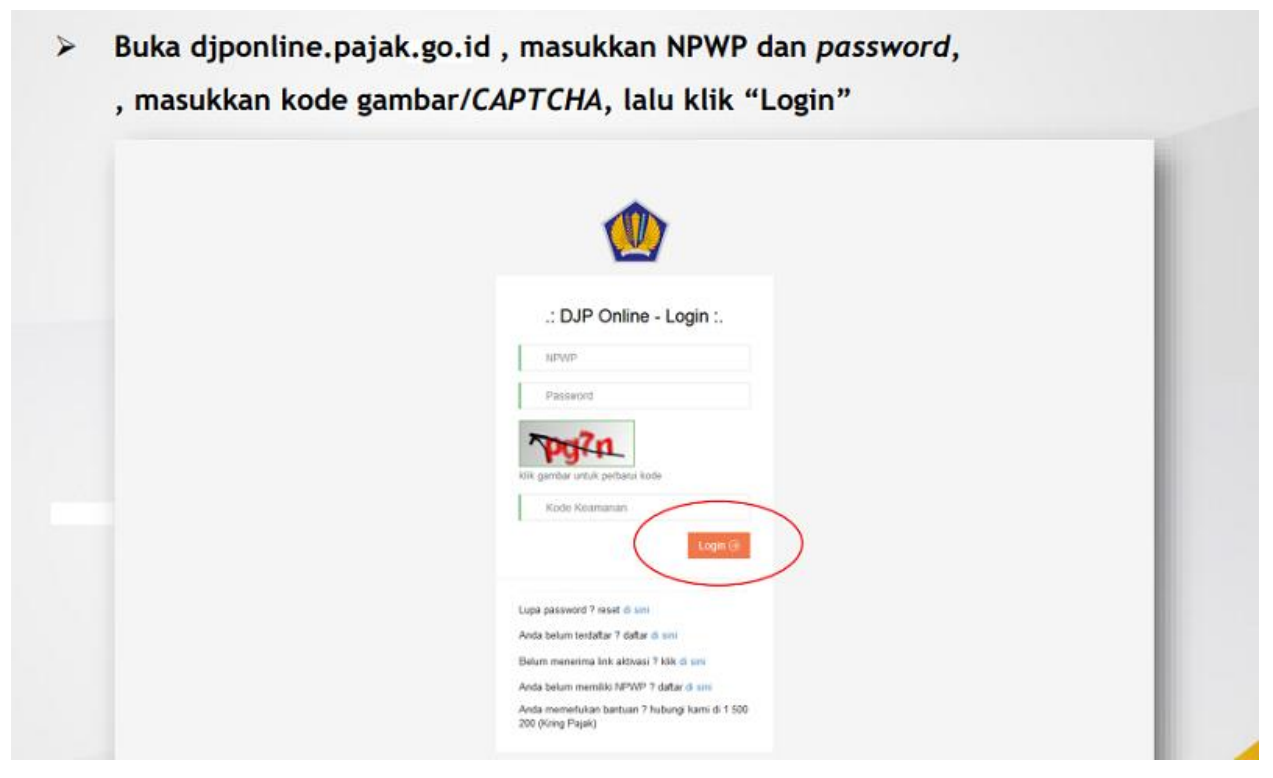

2. Masukkan Nomor Pokok Wajib Pajak (NPWP), password yang Anda buat saat daftar akun

DJP Online

- 3. Masukkan juga kode keamanan (captcha)
- 4. Lalu klik "Login"
- 5. Pilih layanan "e-Filing"
- 6. Pilih atau klik "Buat SPT"

7. Ikuti panduan pengisian e-Filing dengan menjawab beberapa pertanyaan sebelum masuk ke SPT 1770 S

# Simulasi e-Filing 1770S

### Ikuti Panduan Pengisian e-Filing

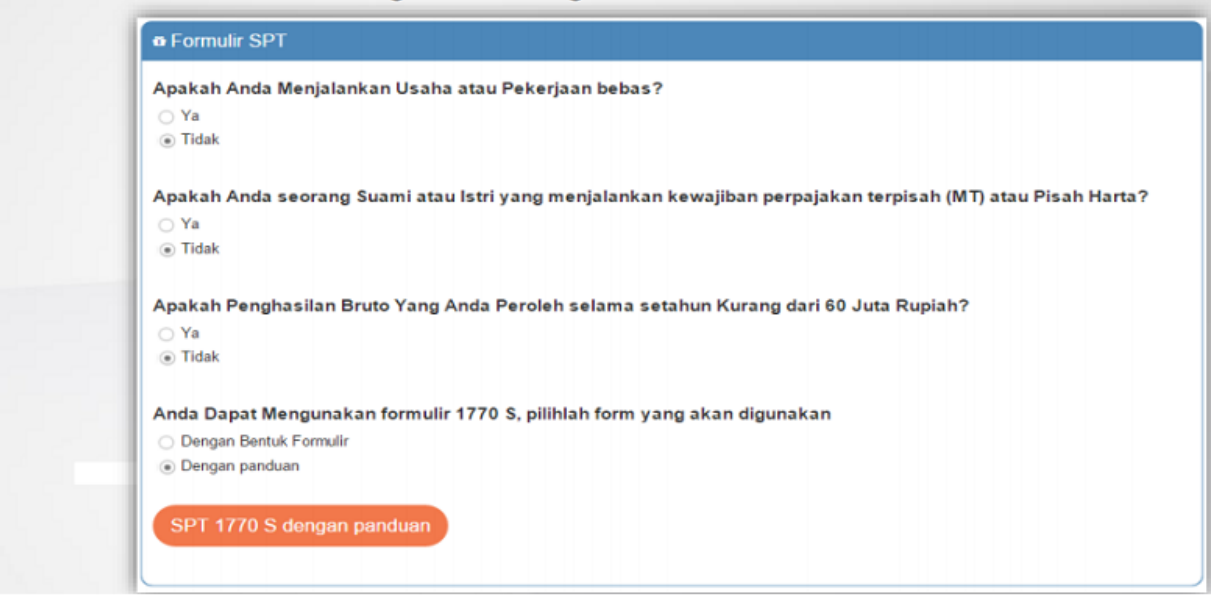

- Apakah Anda menjalankan usaha atau pekerjaan bebas? Pilih jawaban "Tidak"
- Apakah Anda seorang Suami atau Istri yang menjalankan kewajiban perpajakan terpisah (MT) atau pisah harta? Pilih jawaban "Tidak"
- Apakah penghasilan bruto yang Anda peroleh selama setahun kurang dari Rp60 juta? Pilih jawaban "Tidak"
- Anda dapat menggunakan formulir 1770 S, pilihlah form yang akan digunakan. Jika Anda sudah tahu cara mengisi formulir 1770 S, maka Anda bisa pilih jawaban "Dengan Bentuk Formulir". Tapi bila Anda ingin dipandu dan dipermudah bentuk tampilan pengisiannya, pilih jawaban "Dengan Panduan."
- 8. Jika memilih "Dengan Panduan," klik SPT 1770 S dengan panduan
- 9. Setelah itu, melakukan pengisian e-Filing 1770 S

| i data formulir yang akan         | diisi                                              |   |  |
|-----------------------------------|----------------------------------------------------|---|--|
| n SPT 1770 S - Langkah ke- 1 dari | 18                                                 |   |  |
| Data Formulir                     |                                                    |   |  |
| Tahun Pajak                       | 2015                                               | ~ |  |
| Status SPT                        | <ul> <li>Normal</li> <li>Pembetulan Ke-</li> </ul> |   |  |
| Pembetulan Ke-                    |                                                    | 0 |  |

- Dimulai dengan mengisi data formulir tahun pajak, contohnya 2018.
- Selanjutnya status SPT, contoh pilih status SPT Normal bila Anda baru pertama kali lapor pajak tahun 2018. Jika sudah pernah, dan ingin ada pembetulan, maka pilih pembetulan, lalu mengisi kolom pembetulan ke berapa.

11. Isi daftar pemotongan atau pemungutan PPh oleh pihak lain dan PPh yang ditanggung pemerintah. Bukti potong pajak yang sudah Anda siapkan, tinggal tambahkan saja ke daftar tersebut. Isi nama dan NPWP pemotong atau pemungut pajak, nomor dan tanggal bukti pemotongan atau pemungutan, jenis pajak, dan jumlah PPh yang dipotong atau dipungut. 2. Jika Anda memiliki Bukti Pemotongan Pajak, tambahkan dalam langkah

| Daftar Pemotongan           | /Pemungutan PPh           | Oleh Pihak Lain dan I | Ph Yang Ditanggung    | Peme  | rintah            |      |
|-----------------------------|---------------------------|-----------------------|-----------------------|-------|-------------------|------|
|                             | Junio                     |                       |                       |       | Tambał            | +    |
| Nama<br>Pemotong/Pemungut * | NPWP<br>Pemotong/Pemungut | Nomor Bukti           | Tanggal Bukti         | Jenis | Jumlah PPh Yang   |      |
| Pajak                       | Pajak                     | Pemotongan/Pemungutan | Pemotongan/Pemungutan | Pajak | Dipotong/Dipungut | Acti |
| JAC.                        |                           | INO GALA AVAIIADIE I  | i table               |       |                   |      |
|                             |                           |                       |                       |       | 0                 |      |
|                             |                           |                       |                       |       |                   |      |
| showing 0 to 0 of 0 entries |                           |                       |                       |       | << 1              | >>   |

12. Masuk ke bagian bukti potong baru. Bukti potong pajak yang tertera di lembaran 1721 A1 bagi pegawai swasta, atau PNS 1721 A2, tinggal dimasukkan saja sesuai kolomnya.

| NPWP Pemotong/Pemungut Pajak *         | 000941468012000   |
|----------------------------------------|-------------------|
| Nama Pemotong/Pemungut Pajak           | GAJI KANTOR PUSAT |
|                                        | DITJEN PAJAK      |
| Nomor Bukti Pemotongan/Pemungutan *    | 15-0002609        |
| Tanggal Bukti Pemotongan/Pemungutan *  | 19-01-2016        |
| Jumlah PPh Yang Dinotong/Dinungut      |                   |
| ounder the range of ordering of pangar | 5.246.800         |

• Bila Anda mengisi penghasilan dari pekerjaan, pilih Pasal 21 di kolom Jenis Pajak.

- Kemudian isi NPWP pemberi kerja (perusahaan tempat Anda bekerja atau bendahara).
   Kalau NPWP itu benar, maka nama perusahaan atau bendahara akan muncul secara otomatis di kolom Nama Pemotong atau Pemungut Pajak.
- Isi nomor bukti, tanggal bukti pemotongan atau pemungutan, dan jumlah PPh yang dipotong atau dipungut.

13. Setelah selesai, klik tombol simpan dan akan ditampilkan ringkasan pemotongan pajak Anda

2. Setelah disimpan, akan tertampil dalam ringkasan pemotongan pajak di

| SPT 1770 S - Lang                 | kah ke- 2 dari 18        |                          |                       |             |                   |                 |
|-----------------------------------|--------------------------|--------------------------|-----------------------|-------------|-------------------|-----------------|
|                                   |                          |                          |                       |             |                   |                 |
| Daftar Pemotongan/                | Pomungutan PPh (         | Neb Bibek Lein den PBb   | Vana Ditanggung Bam   | rintab      |                   |                 |
| Daftar Pemotongan/r               | remungutan PPn C         | Dien Pinak Lain dan PPh  | rang Ditanggung Pem   | erintan     |                   |                 |
|                                   |                          |                          |                       |             | Та                | mbah +          |
|                                   |                          |                          |                       |             |                   |                 |
| Nama<br>Pemotong/Pemungut         | NPWP<br>Pemotong/Pemungu | t Nomor Bukti            | Tanggal Bukti         | Jenis       | Jumlah PPh Yang   |                 |
| Pajak                             | Pajak                    | Pemotongan/Pemungutan    | Pemotongan/Pemungutan | Pajak       | Dipotong/Dipungut | Action          |
| GAJI KANTOR PUSAT<br>DITJEN PAJAK | 00.094.146.8-012.000     | 15-0002609               | 19-01-2016            | Pasal<br>21 | 5.246.800         | Ubah  <br>Hapus |
| JAC                               |                          |                          |                       |             | 5.246.800         |                 |
| Showing 1 to 1 of 1 entries       |                          |                          |                       |             | <<                | 1 >>            |
|                                   |                          |                          |                       |             |                   |                 |
|                                   | Calana                   | lack Cababamana          | Desileuteurs          |             |                   |                 |
|                                   | <ul> <li>Lang</li> </ul> | kan Sebelumnya Langkan I | Berikutnya »          |             |                   |                 |

- 14. Klik langkah berikutnya
- 15. Masukkan jumlah penghasilan neto dalam negeri sehubungan dengan pekerjaan

## Simulasi e-Filing 1770S

3. Masukkan Penghasilan Neto Dalam Negeri Sehubungan dengan Pekerjaan

| Masukkan Penghasilan        | Neto Dalam Negeri Sehubungan dengan Pekerjaar | 1           |
|-----------------------------|-----------------------------------------------|-------------|
| Ū                           |                                               |             |
| Penghasilan Neto Dalam Nege | ri Sehubungan dengan Pekerjaan                | 107.312.548 |
|                             |                                               |             |
|                             |                                               |             |

16. Klik langkah berikutnya

17. Masukkan penghasilan dalam negeri, bila ada. Contohnya penghasilan dari sewa kontrakan, bunga deposito, dan lainnya

4. Masukkan Penghasilan Dalam Negeri Lainnya, bila ada

| · Va                    |                                            |   |
|-------------------------|--------------------------------------------|---|
| <ul> <li>Tid</li> </ul> | ak                                         |   |
| 1                       | Bunga                                      |   |
| 2                       | Royalti                                    |   |
| 3                       | Sewa                                       |   |
| 4                       | Hadiah                                     |   |
| 5                       | Keuntungan dari Penjualan/Pengalihan Harta |   |
| 6                       | Penghasilan Lain                           |   |
|                         | Jumlah Bagian A                            | 0 |

19. Mengisi atau menjawab pertanyaan, "Apakah Anda memiliki penghasilan luar negeri?" Jika ya, disebutkan penghasilannya, dan jika tidak klik langkah berikutnya

| imulasi e-F                                           | Filing 1770S                              |   |
|-------------------------------------------------------|-------------------------------------------|---|
| 5. Masukkan Penghas<br>• SPT 1770 S - Langkah ke- 5 d | silan Luar Negeri, bila ada<br>ari 18     |   |
| Apakah Anda memiliki penghas                          | ilan Luar Negeri?                         |   |
| <ul><li>● Ya</li><li>○ Tidak</li></ul>                |                                           |   |
| Penghasilan Neto Luar Negeri                          |                                           | q |
|                                                       | « Langkah Sebelumnya Langkah Berikutnya » |   |

20. Masukkan penghasilan yang tidak termasuk objek pajak, bila ada. Misalnya warisan senilai Rp10 juta, dan lainnya.

| Ya   |                                                                                                    |            |
|------|----------------------------------------------------------------------------------------------------|------------|
| Tida | ak                                                                                                 |            |
| 1    | Bantuan/Sumbangan/Hibah                                                                            | 0          |
| 2    | Warisan                                                                                            | 10.000.000 |
| 3    | Bagian Laba Anggota Perseroan Komanditer tidak atas saham, persekutuan, perkumpulan, firma, kongsi | 0          |
| 4    | Klaim Asuransi Kesehatan, Kecelakaan, Jiwa, Dwiguna, Beasiswa                                      | 0          |
| 5    | Beasiswa                                                                                           | 0          |
| 6    | Penghasilan Lainnya yang tidak termasuk Objek Pajak                                                | 0          |
|      | Jumlah Bagian B                                                                                    | 10.000.000 |

21. Setelah selesai, klik langkah berikutnya

22. Masukkan penghasilan yang telah dipotong PPh Final, bila ada. Klik di tombol tambah, lalu isi. Contohnya hadiah undian senilai Rp20 juta, telah dipotong PPh Final 25% berarti Rp5 juta. Jika sudah mengisi, klik simpan.

|                             | 000.000)                      |                                      | Bagian A. Penghasilan       | yang dikena | akan PPh Final da | an/atau bersifat |
|-----------------------------|-------------------------------|--------------------------------------|-----------------------------|-------------|-------------------|------------------|
|                             |                               |                                      | Sumber/Jenis<br>Penghasilan | 4. Hadiał   | h Undian          | ~                |
|                             |                               |                                      | DPP/Penghasilan Bruto       |             | 20.0              | 000.000          |
| o SPT 17                    | 70 S - Lanokah ke-7 dari 18   |                                      | PPh Terutang                |             | 5.0               | poo.000          |
| Apakah A<br>⊛ Ya<br>⊖ Tidak | Anda memiliki penghasilan yai | ıg pajaknya sudah dipotong secara fi | n                           |             | Tambah 1          | Simpan           |
|                             | Sumbor/ Jonis Ponghasilan     | DPP/ Penghasilan Bruto               | PPh Terutang                |             | Action            | 1                |
| No                          | Sumben Jenis Fenghashan       |                                      |                             | 5.000.000   | Ubah   Hapus      |                  |
| No 4                        | Hadiah Undian                 | 20.000.000                           |                             |             |                   |                  |

24. Selanjutnya memasukkan harta yang Anda miliki dengan menjawab dulu pertanyaan apakah Anda memiliki harta?

|                   |                    |                       | Harta Baru/New Asset |                                             | ×            |
|-------------------|--------------------|-----------------------|----------------------|---------------------------------------------|--------------|
| - 007 4770 0      |                    | - 40                  | Kode Harta           | 042-Sepeda Motor × v                        |              |
| 6 SPT 1770 S      | - Langkah ke- 8 da | iri 18                | Nana Harta           | Yahonda Vamio                               |              |
| 11 11 AV          |                    |                       | Tahun Perolehan      | 2014 × ×                                    |              |
| Apakah Anda i     | memiliki harta?    |                       | Harga Perolehan      | 15.000.000                                  | <b>N</b>     |
|                   |                    |                       | Keterangan           | Plat Nomer B168DKE, nomer BEKB HIG-3187317E |              |
| Ya                |                    |                       |                      |                                             |              |
| O Tidak           |                    |                       |                      | 😰 Simpan 🛛 Ba                               | tal          |
| Harta Pada SPT    | Tahun Lalu ⊖       |                       |                      |                                             | Tambah +     |
|                   |                    |                       |                      |                                             |              |
| Kode Harta 🔺      | Nama Harta         | Tahun Perolehan       | Harga Perojehan      | Keterangan                                  | Action       |
| 042               | Yahonda Vamio      | 2014                  | 15.000.00            | 0 Plat Nomor B1680KE                        | Ubah   Hapus |
|                   |                    | Sub Total             | 15.000.00            | D                                           |              |
|                   |                    | Jumlah Baglan B (JBB) | 36.499.00            | D                                           |              |
| Menampilkan 6 san | npai 6 dari 6 data |                       |                      |                                             | << 1 2 >>    |
|                   |                    |                       |                      |                                             |              |
|                   |                    |                       |                      |                                             |              |
|                   |                    |                       |                      |                                             |              |

- Jika ya, masukkan harta satu persatu dengan klik tombol tambah. Contoh Anda punya sepeda motor, isi kode harta, nama harta (merek motor), tahun perolehan, harga, dan keterangan (pelat nomor, nomor BPKB).
- Jika Anda sudah pernah mengisi daftar harta di e-Filing, Anda dapat menampilkan lagi dengan klik "Harta pada SPT Tahun Lalu."
- 25. Klik langkah berikutnya
- 26. Tambahkan utang yang Anda miliki, misalnya sisa kredit motor.

| _                    |                          |                            | _              | Hutang Baru             |                                         | ^        |
|----------------------|--------------------------|----------------------------|----------------|-------------------------|-----------------------------------------|----------|
| 6 SPT 1770 S - L     | angkah ke- 9 dari        | 18                         |                | Kode Utang              | 101-Utang Bank/Lemibaga Keuangan bu 🗴 😾 |          |
|                      |                          |                            |                | Nama Pemberi Pinjaman   | Yahonda Finance                         |          |
| Anakah Anda ma       | miliki utana?            |                            |                | Alamat Pemberi Pinjaman | Jakarta                                 |          |
| Аракан Анда те       | miliki utang r           |                            |                | Tahun Peminjaman        | 2014 × 🗸                                |          |
| Ya                   |                          |                            |                | Jumlah                  | 15.000.000                              |          |
| O Tidak              |                          |                            |                |                         |                                         |          |
| Utang Pada SPT Ta    | hun Lalu 🛛               |                            |                |                         | 😫 Simpan 🛛 Batal                        | Tambah + |
|                      |                          |                            |                |                         |                                         |          |
| Kode Utang           | Nama Pemberi<br>Pinjaman | Alamat Pemberi<br>Pinjaman | Tahun Pem      | injaman                 | Jumlah                                  | Action   |
|                      |                          |                            | No data availa | ble in table            |                                         |          |
| Sub Total            |                          |                            |                |                         |                                         | 0        |
| Jumlah Bagian C (JBC | 3                        |                            |                |                         |                                         | 0        |
| Menampilkan 0 sampai | 0 dari 0 data            |                            |                |                         |                                         | << >>    |
|                      |                          | « Langkah Sebelumnya       | Langkah B      | erikutnya »             |                                         |          |

- Isi kode utang, nama pemberi pinjaman, alamat, tahun peminjaman, dan jumlah utang. Lalu klik simpan.
- Bila sudah pernah melaporkan daftar utang di e-Filing, Anda bisa menampilkan kembali dengan memilih "Utang pada SPT Tahun Lalu."
- 27. Tambahkan tanggungan yang Anda miliki.

Jika tahun sebelumnya Anda sudah melaporkan daftar tanggungan dalam e-filing, Anda dapat menampilkannya kembali dengan memilih "Tanggungan Pada SPT Tahun Lalu"

| Image: SPT 1770 S - Langkah ke- 10 dari 18     Nama     Anak Lanang     NK     NK     NK     NK     NK     NK     NK     NK     NK     NK     NK     NK     NK     NK     NK     NK     NK     NK     NK     NK     NK     NK     NK     NK     NK     NK     NK     NK     NK     NK     NK     NK     NK     NK     NK     NK     NK     NK     Nama     Anak Lanang     NK     NK     Nik     Nik     Nik     Nik     Nik     Nik     Nik     Nik     Nik     Nik     Nik                                                                                                    |                           |                  | reloarga bararren ra | ,                |              |              |
|----------------------------------------------------------------------------------------------------|---------------------------|------------------|----------------------|------------------|--------------|--------------|
| Apakah Anda memiliki Tanggungan?   • Ya   • Ya   • Tidak   • Tidak   • Tanggungan Pada SPT Tahun Lalu •     • Nama • NiK   • NiK   • Hubungan Keluarga   • Pekerjaan   • Anak Lanang   • 1111111111111   • Anak Kandung   • Bayi   • Ubah   Hapus     • Mama 1 sampai 1 dari 1 sampai 1 dari 1                                                                                                    | n SPT 1770 S - Langkah k  | e- 10 dari 18    | Nama                 | Anak Lanang      |              |              |
| Apakah Anda memiliki Tanggungan?   • Ya   Tidak   Tanggungan Pada SPT Tahun Lalu (*)     Nama   Nama   NiK   Hubungan Keluarga   Pekerjaan   Bayi   Ubah   Hapus     Wenampilkan 1 sampai 1 dari 1 dari                                                                                                    |                           |                  | NK                   | 1111111111111111 | 1            |              |
| Apakah Anda memiliki Tanggungan?      • Ya    Tidak      Tanggungan Pada SPT Tahun Lalu ③     Nama   Nama   NiK   Hubungan Keluarga   Pekerjaan     Action     Anak Lanang   1111111111111111     Anak Kandung     Bayi     Ubah   Hapus     Venampilkan 1 sampai 1 dati 1 data          • Ya      • Ya     • Ya     • Tidak     • Bayi     • Canada     • Canada     • Canada     • Canada     • Canada     • Canada     • Canada     • Canada     • Canada     • Canada     • Canada     • Canada     • Canada     • Canada     • Canada     • Canada     • Canada     • Canada     • Canada     • Canada |                           |                  | Hubungan Keluarga    | Anak Kandung     |              | ×            |
| Ya     Tidak Tanggungan Pada SPT Tahun Lalu      Nama     NiK     Hubungan Keluarga     Pekerjaan     Action Anak Lanang     1111111111111     Anak Kandung     Bayi     Ubah   Hapus                                                                                                    | Apakah Anda memiliki Tai  | nggungan?        | Pekerjaan            | Bayi             |              |              |
| Tidak           Tanggungan Pada SPT Tahun Lalu ⊘         Batal         Tamb           Nama         NiK         Hubungan Keluarga         Pekerjaan         Action           Anak Lanang         11111111111111         Anak Kandung         Bayi         Ubah   Hapus           Ienampilkan 1 sampai 1 dati 1 data          <                                                                                                    | Ya                        |                  |                      |                  |              |              |
| Nama       Nik       Hubungan Keluarga       Pekerjaan       Action         Anak Lanang       11111111111111       Anak Kandung       Bayi       Ubah   Hapus         Ienamplikan 1 sampai 1 dari 1 data        <                                                                                                    | 🔿 Tidak                   |                  |                      |                  | 😰 Simpan 🛛 🛚 | 3atal        |
| Nama     -     Nerk     Hubungan Keluarga     Pekerjaan     Action       Anak Lanang     1111111111111111111     Anak Kandung     Bayi     Ubah   Hapus                                                                                                    | Tanggungan Pada SPT Tahun | Lalu 🛛           |                      |                  | D. I         | Tambah       |
| Anak Lanang     11111111111111     Anak Kandung     Bayi     Ubah   Hapus       Menampilkan 1 sampai 1 dari 1 data     <       1                                                                                                    |                           | NIK              | Hubungar             | Keluarga         | Pekerjaan    | Action       |
| Venampilkan 1 sampai 1 dati 1 data << 1                                                                                                    | Nama                      |                  |                      |                  |              |              |
|                                                                                                    | Anak Lanang               | 1111111111111111 | Anak K               | andung           | Bayi         | Ubah   Hapus |

- Kalau sudah pernah melaporkan daftar tanggungan di e-Filing, Anda dapat menampilkan kembali dengan pilih "Tanggungan pada SPT Tahun Lalu."
- Jika punya tanggungan baru, masukkan di daftar tanggungan dengan klik tambah. Isi nama, NIK, hubungan keluarga, dan pekerjaan.

28. Klik langkah berikutnya

29. Isi zakat atau sumbangan keagamaan wajib yang Anda bayarkan ke lembaga pengelola yang disahkan pemerintah. Misalnya ke Baznas.

| Simula              | si e-Filing 1770S                                                                                           |
|---------------------|----------------------------------------------------------------------------------------------------|
| 11. Isilah<br>Lemba | dengan Zakat/Sumbangan Keagamaan Wajib yang Anda bayarkan ke<br>aga Pengelola yang disahkan oleh Pemerintah |
| • SPT 17            | 70 S - Langkah ke-11 dari 18                                                                                |
| Apakah A            | nda membayar Zakat/Sumbangan Keagamaan Kegiatan Wajib?                                                      |
| ⊖ Ya<br>⊛ Tidak     |                                                                                                    |
|                     | « Langkah Sebelumnya Langkah Berikutnya »                                                                   |
|                     |                                                                                                    |

- 30. Klik langkah berikutnya
- 31. Masuk ke bagian status kewajiban perpajakan suami istri.

| Status Kewajiban Perpajakan Suami Istri                       |                                                |                  |     |
|---------------------------------------------------------------|------------------------------------------------|------------------|-----|
| Status Perkawinan                                             | <ul> <li>Tidak Kawin</li> <li>Kawin</li> </ul> |                  |     |
| Status Kewajiban Perpajakan Suami-Isteri<br>NPWP Isteri/Suami | KK / Kepala Keluarga                           | ÿ                |     |
| Pilih Golongan PTKP Anda                                      |                                                |                  |     |
| 7 Penghasilan Tidak Kena Pajak/Jumlah Tangge                  | ingan                                          | Kawin/K          | ~ 0 |
|                                                               |                                                |                  |     |
| ( ) ( ) ( ) ( ) ( ) ( ) ( ) ( ) ( ) ( )                       | kah Sahahummua                                 | rah Barlindowa a |     |

- Isi status perkawinan, status kewajiban perpajakan suami, misal wajib pajak adalah kepala keluarga dan istri tidak bekerja.
- Lalu pilih golongan Penghasilan Tidak Kena Pajak (PTKP) Anda. Bila Anda telah berkeluarga tanpa tanggungan, pilih Kawin/K dan kolom sebelahnya 0.
- Perhatikan kewajiban perpajakan secara terpisah dengan suami atau istri (MT), hidup berpisah (HB), atau melakukan perjanjian pemisahan harta (PH).
- 32. Klik langkah berikutnya
- 33. Isi pengembalian atau pengurangan PPh Pasal 24 dari penghasilan luar negeri, bila ada

## Simulasi e-Filing 1770S

13. Isilah dengan pengembalian/pengurangan PPh Pasal 24 dari penghasilan Luar Negeri, bila ada.

| Apakah Anda memili | ki pengembalian/pengu | rangan PPh Pasal 2 | 24 dari penghasilar | LN? |  |
|--------------------|-----------------------|--------------------|---------------------|-----|--|
| 🔿 Ya               |                       |                    |                     |     |  |
| Tidak              |                       |                    |                     |     |  |
|                    |                       |                    |                     |     |  |
|                    | «Langkah Se           | belumnya           | Berikutnya »        |     |  |

34. Klik langkah berikutnya

35. Isi pembayaran PPh Pasal 25 dan Pokok SPT PPh Pasal 25, bila ada. Jika tidak ada,

kosongkan, dan klik langkah berikutnya

| n SPT 1770 S - Lan      | gkah ke- 14 dari 18                  |                     |   |
|-------------------------|--------------------------------------|---------------------|---|
| Apakah Anda melak       | ukan pembayaran PPh Pasal 25         | ?                   |   |
| 14a. PPh Yang dibayar S | endiri> PPh Pasal 25                 |                     | 0 |
| Apakah Anda sudah       | ı membayar STP PPh Pasal 25 (İ       | nanya pokok pajak)? |   |
| 14b. PPh Yang dibayar S | endiri> STP PPh Pasal 25 (Hanya Poko | ok Pajak)           | 0 |

## 36. Masuk ke bagian perhitungan Pajak Penghasilan (PPh).

h

| Penghitungan Pajak Penghaslian (PPh)                                                                                              |             |
|----------------------------------------------------------------------------------------------------|-------------|
| Jumlah Penghasilan Neto setelah Pengurangan Zakat/Sumbangan Keagamaan yang sifatnya Wajib (4-5)                                   | 107.312.548 |
| Penghasilan Tidak Kena Pajak/Jumlah Tanggungan                                                                                    | 39.000.000  |
| Penghasilar Kena Pajak (6-7)                                                                                                    | 63.312.000  |
| PPh Terutang (Tarif Pasal 17 UU PPh x Angka 8)                                                                                    | 5.246.800   |
| Jumlah PPh Terutang (9+10)                                                                                                    | 5.246.800   |
| PPh yang dipotong/dipungut pihak lain/ditanggung pemerintah dan/atau Kredit Pajak Luar Negeri dan/atau terutang di luar<br>negeri | 5.246.800   |
| PPh yang Harus Dibayar Sendiri                                                                                                    | 0           |
| Jumiah Kredit Pajak (14a + 14b + 14c)                                                                                             | 0           |
| Nihil                                                                                                    | U           |
|                                                                                                    |             |
| « Langkah Sebelumnya Langkah Berikutnya »                                                                                         |             |

- Di tahap ini akan ditampilkan perhitungan PPh dan SPT Anda berdasarkan data yang Anda masukkan di langkah-langkah sebelumnya. Status SPT akan terlihat di bagian bawah apakah Nihil, Kurang Bayar, atau Lebih Bayar
- Periksa kembali data tersebut. Jika sudah sesuai, klik langkah berikutnya

37. Di bagian selanjutnya, akan ditampilkan:

| Simulasi e-Filing 1770S                                                            |   |  |  |
|------------------------------------------------------------------------------------|---|--|--|
| 16 Penghitungan PPh Pasal 25 hila ada                                              |   |  |  |
| n SPT 1770 S - Langkah ke- 16 dari 18                                              |   |  |  |
| Proses Kurang/Lebih Bayar                                                          |   |  |  |
| Penghitungan PPh Pasal 25                                                          |   |  |  |
| Angsuran PPh Pasal 25 Tahun Pajak Berikutnya Sebesar (Dihitung Berdasarkan) Pilih. | ~ |  |  |
| « Langkah Sebelumnya Langkah Berikutnya                                            |   |  |  |

- Jika status SPT Anda kurang bayar, akan muncul pertanyaan sudahkah Anda melakukan pembayaran? Jika belum, klik jawaban belum.
- Jika sudah membayar, klik jawaban sudah. Kemudian masukkan Nomor Transaksi Penerimaan Negara (NTPN) dan tanggal bayar sesuai bukti pembayaran
- Bila Anda tidak memiliki kewajiban PPh Pasal 25, klik langkah berikutnya
- 38. Tahapan selanjutnya konfirmasi. Muncul pernyataan, yang harus dijawab dengan klik setuju atau agree.

| 7. Konfirmasi                                                  |                                                                                                    |
|----------------------------------------------------------------|----------------------------------------------------------------------------------------------------|
| o SPT 1770 S - Langkah                                         | ke- 17 dari 18                                                                                                    |
| Dengan menyadari sepenuhnya<br>apa yang telah saya beritahukan | akan segala akibatnya termasuk sanksi-sanksi sesuai dengan ketentuan peraturan perundang-udangan yang berlaku saya menyatakan bahw<br>di atas adalah benar, lengkap, jelas. |
|                                                                | « Langkah Sebelumnya Langkah Berikutnya »                                                                                                    |

40. Setelah itu muncul ringkasan SPT Anda dan pengambilan kode verifikasi.

| SPT Anda    |                 |                                                                        | Kode Verifikasi Dikirim ke?                                                                                                    |
|-------------|-----------------|------------------------------------------------------------------------|----------------------------------------------------------------------------------------------------|
|             | Jenis Formulir  | 1770S                                                                  | • email                                                                                                    |
|             | Tahun Pajak     | 2015                                                                   | © nomor Handphone 2                                                                                                    |
|             | Pembetulan Ke   | 1                                                                      | BataVCanel                                                                                                    |
|             | Status SPT      | Nihil                                                                  | <b>3</b> Cek email                                                                                                    |
|             | Jumlah          |                                                                        | [e-Filing] Kode Verifikasi                                                                                                    |
| Kirim       |                 | 1                                                                      | efiling@pajak.go.id                                                                                                    |
|             | Kode Verifikasi | Ambil kode venikasi [di sini], Pastika<br>code vang anda terima secual | n server Indonesian - English - Translate message                                                                                                    |
|             | 4               | Masukkan kode verifikasi di sini                                       | Penyampaian SPT - Online<br>© Direktorat Jenderal Pajak 2015                                                                                                    |
|             |                 | A Kirim SPT                                                            | Kode Verifikasi Anda adalah :<br>672151                                                                                                    |
|             |                 |                                                                        | server code:EF202958                                                                                                    |
| lik Kirim S | PT jika suo     | dah mengisi kode verifi                                                | kasi<br>Anda menerima pesan ini karena adanya permintaan kode verfikasi<br>pengiriman SPT ke server kami. Silahkan menggunakan kode tersebut<br>untuk kepentingan pengiriman SPT anda melalui website kami. Jika Anda<br>merasa tidak pemah melakukan permintaan kode ini, silahkan |

• Klik tulisan "Di Sini" untuk mengambil kode verifikasi.

- Beri jawaban atas pertanyaan pengiriman kode verifikasi, lewat email atau nomor ponsel.
- Cek email atau nomor ponsel, lalu masukkan kode verifikasi di kolom SPT
- Selanjutnya klik "Kirim SPT"

41. SPT Anda sudah terkirim. Cek email untuk melihat Bukti Penerimaan Elektronik (BPE) SPT Pajak Online atau e-Filing 1770 S.